#### Deel 1: gegevens uit de ledenadministratie naar Excel halen.

Open in Navision de ledenadministratie. Kies segmenten.

|   |                   |   |       |          |        | _   |
|---|-------------------|---|-------|----------|--------|-----|
|   | Ledenbeheer       | 1 | Alger | neen     | Inter  | act |
|   | 💦 Contactpersonen |   |       |          |        |     |
|   | Segmenten         |   | Nr    |          |        | 11  |
|   |                   |   | Oms   | chrijvir | ng     |     |
|   |                   |   |       |          |        |     |
|   | 🗄 💼 Lijsten       |   | rar.  | medev    | verker | 11  |
|   | 🗄 💼 Vrijwilligers |   | Kerk  | bijdrag  | e nr   |     |
|   | 🕀 💼 Mailingen     |   |       |          |        |     |
|   | 🗄 💼 Wijken        |   |       |          |        |     |
|   | 🗄 🛅 Profiel       |   |       | Conta    | act    | Co  |
|   |                   |   | ►     | 0        | 16287  |     |
|   |                   |   |       | 0        | 16336  |     |
| 1 |                   |   |       | 0        | 16337  |     |
|   |                   |   |       | 0        | 06905  |     |
| 1 |                   |   |       | 0        | 16330  |     |

Maak vervolgens een segment aan. Klik rechtsonder op functies, segment, contactpersonen toevoegen. Maak aldaar de selectiecriteria leeg, zodat alles automatisch wordt geselecteerd. (Controleer dit even in alle tabbladen)

| Veld              | Filter |
|-------------------|--------|
| Nr.               |        |
| Status            |        |
| Voorkeur parochie |        |
| Zoeknaam          |        |
| Soort             |        |
| Par. medewerker   |        |
| Postcode          |        |
| Land              |        |
| Regio             |        |
|                   |        |
|                   |        |
|                   |        |
|                   |        |
|                   |        |

Druk op OK. Het systeem gaat aan de slag met het toevoegen van contactpersonen.

Selecteer vervolgens tabblad ledendetails.

|  | Algemeen Interactie Ledendetails |           |
|--|----------------------------------|-----------|
|  | NrSGM-000303                     | Datum .   |
|  | Omschrijving Jalles              | Aantal re |
|  | Par. medewerker                  | Aantal cr |
|  |                                  |           |

Klik vervolgens in de linkerbovenhoek van de tabel, zodat alle gegevens in de tabel worden geselecteerd (zie afbeelding op bladzijde 2). Vervolgens klip op rechtermuisknop en selecteer "kopiëren".

|    | Alg | emee | n 🗍 Intera | ctie Ledende | tails |          |          |        |      |                    |       |    |
|----|-----|------|------------|--------------|-------|----------|----------|--------|------|--------------------|-------|----|
|    |     | Nr.  |            | Geboorted    | Naam  | Adres    | Postcode | Plaats | Wijk | Telefoon           | Telex | Pi |
|    | Г   |      | 016837     |              |       |          |          |        |      |                    |       |    |
|    | E   |      | 016838     |              |       |          |          |        |      |                    |       |    |
|    |     |      | 016839     |              |       |          |          |        |      |                    |       |    |
|    |     |      | 016900     |              |       |          |          |        |      |                    |       |    |
|    |     |      | 016901     |              |       |          |          |        |      |                    |       |    |
|    |     |      | 016902     |              |       |          |          |        |      |                    |       |    |
|    | I.  |      | 016903     |              |       |          |          |        |      |                    |       |    |
|    | H   |      | 016904     |              |       |          |          |        | 1    |                    |       |    |
|    | H   |      | 001379     | 30-06-1920   |       |          |          |        | 520  |                    |       |    |
|    | H   | _    | 002452     | 15-03-36     |       |          |          |        |      |                    |       |    |
|    | E   |      | 002451     | 09-01-40     |       |          |          |        |      |                    |       |    |
|    | H   | _    | 005173     | 01-08-41     |       |          |          |        |      |                    |       |    |
|    | H   | _    | 011026     | 11-10-1915   | -     |          |          |        | 520  |                    |       |    |
|    | H   | _    | 003066     | 24-07-44     |       |          |          |        |      | 0222-761779        |       |    |
|    | E   | _    | 011734     | 04-07-41     |       |          |          |        | 513  |                    |       |    |
|    | H   | _    | 011736     | 05-03-42     | Vortr | ouwoliik |          |        | 513  | 573600             |       |    |
|    | H   | _    | 011733     | 02-08-67     | veru  | ouweiijk |          |        | 513  |                    |       |    |
|    | E   | _    | 011737     | 04-06-69     | -     |          |          |        | 513  |                    |       |    |
|    | E   | _    | 002380     | 04-10-1923   | -     |          |          |        | 601  |                    |       |    |
|    | E   | _    | 002382     | 15-07-1929   | -     |          |          |        | 601  |                    |       |    |
|    | IH. | _    | 002072     | 06-01-31     | -     |          |          |        | 516  |                    |       |    |
|    | E   | _    | 000600     | 04-09-68     | -     |          |          |        | 515  | 573380/06-41904295 |       |    |
| Ш  |     | _    | 000599     | 04-05-51     | -     |          |          |        | 515  |                    |       |    |
|    | H   |      | 011268     | 02-10-76     |       |          |          |        | 519  |                    |       |    |
| Ш  |     | _    | 011269     | 12-10-80     | •     |          |          |        | 519  |                    |       |    |
| Ш  |     | _    | 000211     | 11-10-72     | -     |          |          |        | 519  |                    |       |    |
| uL |     |      | 011271     | 26-04-77     |       |          |          |        | 519  |                    |       |    |

Dit kopiëren kan even duren. Zolang het zandlopertje loopt, is het systeem nog bezig. Dit kan namelijk een groot data bestand zijn.

Open vervolgens Excel. Klik linksboven in het werkveld op A1 en selecteer (eventueel met rechtermuisknop) "plakken". De gehele tabel met alle namen en bijbehorende gegevens uit de ledenadministratie (let op: ook inclusief overledenen, inclusief alle kerkelijke data etc.) zitten nu in Excel, dus ook de geboortedata (en daar gaat het met name in het kader van de kerkbalans om; in KB zitten namelijk de geboortedata niet, en die is wel interessant bij het verder ontleden van de KB).

### Deel 2: Gegevens uit de kerkbijdrage halen

Selecteer in Navision de module kerkbijdrage.

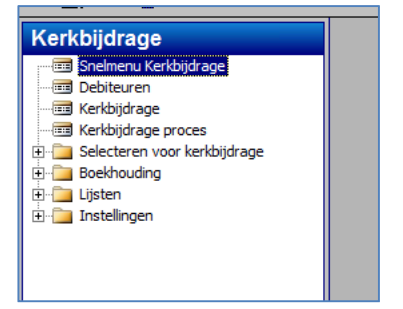

Kijk in de kerkbijdragelijst welk bestand je moet selecteren (actief).

| Nr.       | Omschrijving      | Segmentnr. | Nrreeks | Status | Jaar |
|-----------|-------------------|------------|---------|--------|------|
| 5CONVKB12 | Kerkbijdrage 2012 |            |         | Actief | 2014 |
| 5CONVKB07 | Kerkbijdrage 2007 |            |         | Afgesl | 200  |
| 5CONVKB08 | Kerkbijdrage 2008 |            |         | Afgesl | 2008 |
| 5CONVKB09 | Kerkbijdrage 2009 |            |         | Afgesl | 2009 |
| 5CONVKB10 | Kerkbijdrage 2010 |            |         | Afgesl | 2010 |
| 5CONVKB11 | Kerkbijdrage 2011 |            |         | Afgesl | 201  |
|           |                   |            |         |        |      |
|           |                   |            |         |        |      |

Klik in onderliggend bestand weer linksboven, en kopieer naar Excel (op dezelfde manier als hiervoor beschreven in de ledenadministratie).

| ſ | Algemee    | en     |             |                               |          |          |                  |           |        |  |                   |  |
|---|------------|--------|-------------|-------------------------------|----------|----------|------------------|-----------|--------|--|-------------------|--|
|   | Nr         |        |             |                               |          | Jaa      | r                | 2014      |        |  |                   |  |
|   | Segmentur, |        |             |                               |          |          |                  |           |        |  |                   |  |
|   | Status     |        |             | Actief 💌                      |          | Tot      | aal ontvangen 10 | 04.115,57 |        |  |                   |  |
| Г |            |        |             |                               |          |          |                  |           |        |  |                   |  |
|   | Cont       | tacto  | Debiteurnr. | Naam                          | Naam 2   |          | Adres            | Postcode  | Plaats |  | Bankrekening code |  |
|   | KER        | KBIJD  | KERKBIJD    | Algemene Kerkbijdragedebiteur | spier    | _        |                  |           |        |  |                   |  |
|   | ▶ 011      | 1618 🕈 | KL-00001    |                               |          |          |                  |           | ·      |  | 13887472          |  |
|   |            | 000497 | KL-00003    |                               |          |          |                  |           |        |  |                   |  |
|   |            | 000012 | KL-00004    |                               | 11       |          |                  |           |        |  |                   |  |
|   |            | 000018 | KL-00005    |                               |          |          |                  |           |        |  | 13383449          |  |
|   |            | 000027 | KL-00006    |                               |          |          |                  |           |        |  | 13885428          |  |
|   |            | 000028 | KL-00007    |                               |          |          |                  |           |        |  | 11620481          |  |
|   |            | 000034 | KL-00008    |                               |          | <b>∖</b> | /ertrouweliik    |           |        |  | 13888139          |  |
|   |            | 000042 | KL-00009    |                               |          |          |                  |           |        |  | 13881037          |  |
|   |            | 000054 | KL-00010    |                               |          |          |                  |           |        |  | 15964824          |  |
|   |            | 000055 | KL-00011    |                               |          |          |                  |           |        |  | 13880049          |  |
|   |            | 000065 | KL-00012    |                               | 13880899 |          |                  |           |        |  |                   |  |
|   |            | 000074 | KL-00013    |                               |          |          |                  |           |        |  |                   |  |
|   |            | 000085 | KL-00014    |                               | 13884    |          |                  |           |        |  |                   |  |
|   |            | 000098 | KL-00015    |                               |          |          |                  |           |        |  | 60632107          |  |
|   |            | 000112 | VI 00016    |                               |          |          |                  |           |        |  | 45500550          |  |

Deze exercitie te herhalen voor alle boekjaren die je naar Excel wil halen.

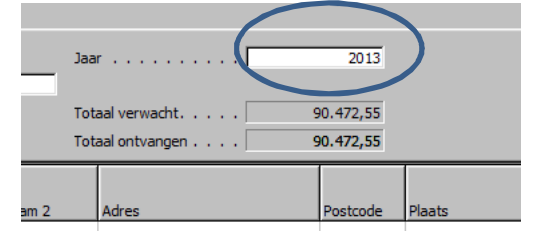

Hoe meer jaren onder elkaar in Excel worden gezet, hoe groter de mogelijkheid om verschillende jaren ten opzichte van elkaar te beoordelen.

Let op, voeg dan wel een kolom boekjaar toe, op basis waarvan later in de draaitabel kan worden geselecteerd.

|   | А         | В        | С         | D             | E        |     |
|---|-----------|----------|-----------|---------------|----------|-----|
| 1 | Contactpe | rsoonnr. | Debiteurn | Naam          | Naam 2   | Adr |
| 2 | KERKBIJD  | Jaar     | KERKBIJD  |               |          |     |
| 3 | 11618     | 2014     | KL-00001  |               |          |     |
| 4 | 497       |          | KL-00003  |               |          | 2   |
| 5 | 12        |          | KL-00004  | Vertrouwelijk |          |     |
| 5 | 18        |          | KL-00005  |               |          |     |
| 7 | 27        |          | KL-00006  |               |          |     |
| 3 | 28        |          | KL-00007  |               |          |     |
| _ | 4         |          | 1/1 00000 | B 4 4         | <b>,</b> |     |

Stel vervolgens dat we een overzicht willen maken van de ontvangen KB per leeftijdscategorie. In het bestand KB ontbreekt echter de geboortedatum. Deze moeten we Excel dus in het ledenbestand laten opzoeken.

In Excel heb ik inmiddels twee tabbladen gevuld, die ik voor de duidelijkheid een andere naam heb gegeven:

| D     | 18      | KL-00005 J.H            |                |   |
|-------|---------|-------------------------|----------------|---|
| 7     | 27      | KL-00006 J.N            | Vertrouwe      |   |
| 3     | 28      | KL-00007 J.H            | lijk           | n |
| Э     | 34      | KL-00008                |                |   |
| 0     | 42      |                         | PINPUPU        |   |
|       | Gegeven | s leden <b>Gegevens</b> | s KB / Blad3 🥂 | 2 |
| arood |         |                         |                |   |

Op basis van het contactpersoonnummer kan vanuit de gegevens KB de bijbehorende geboortedatum in de gegevens leden gezocht worden. Dit gebeurt door middel van de formule "verticaal zoeken".

#### In gegevens KB een kolom C toegevoegd:

| <b>F</b>       | ι 🔏                                                                                                    | Calibri      | Ŧ          | 11 -          | =    | = = =      | Standaar           |
|----------------|----------------------------------------------------------------------------------------------------|--------------|------------|---------------|------|------------|--------------------|
| Dlak           |                                                                                                    | B $I$        | <u>U</u> - | A A           | ≣    | ≣ ≣ +a•    | - 🕎 - %            |
| Plaki<br>T     | I all a construction of the construction of the construction of th | •            | 🅭 - 🗛      | <b>•</b>      | *    | ≥ ≫ -      | •.• 0.◆<br>00. 00. |
| Klem           | bord 🕞                                                                                                    | Let          | tertype    | E.            |      | Uitlijning | 🗟 Getal            |
|                | C3                                                                                                    | • (          |            | $f_{x}$       |      |            |                    |
|                | А                                                                                                    |              | В          | С             |      | D          | E                  |
| 1              | Contact                                                                                                    | persoc       | onnr.      | Geboo         | orte | Debiteurn  | Naam               |
| 2              | KERKBIJ                                                                                                    | D Jaar       | •          | datum         |      | KERKBIJD   |                    |
| 3              | 1161                                                                                                    | 18           | 2014       |               |      | KL-0000    |                    |
| 4              | 49                                                                                                    | 97           | 2014       |               |      | KL-00003   |                    |
| 5              | 1                                                                                                    | 12           | 2014       |               |      | KL-00004   | r                  |
| 6              | 1                                                                                                    | 18           | 2014       |               |      | KL-00005   | 1                  |
| 7              | 2                                                                                                    | 27           | 2014       |               |      | KL-00006   | i                  |
| 8              | 2                                                                                                    | 28           | 2014       |               |      | KL-00007   |                    |
| 9              | 3                                                                                                    | 34           | 2014       |               |      | KL-00008   |                    |
| 10<br>I∢     ∢ |                                                                                                    | 17<br>Gegeve | 2014       | en <b>G</b> e | ade  | KI -00009  | Blad3 😤            |
| Gere           | ed                                                                                                    | gen          |            |               |      |            | ( /                |

De formule verticaal zoeken werkt als volgt:

| В       | С          | D        | E    |            |
|---------|------------|----------|------|------------|
| soonnr. | Geboorte   | Debiteu  | Naam |            |
| aar     | datum      | KERKBIJI | D    | R. Ooster  |
| 2014    | =vert.zoek | en       | 7.   |            |
| 2014    | 🙆 VERT.Z   | OEKEN    | St   | andaard m  |
| 2014    |            | KL-0000  | 4    | F.C.D. Var |
| 2014    |            | KL-0000  | 5    | J.H.M. va  |
|         |            |          |      |            |

# Beknopte handleiding LE/KB en draaitabellen

| ken           | IU -<br>Lettertype |                  | E IIII<br>E IIIII<br>Uitlijning | +a• ▼<br>*                                                                              | Stijlen          | Verwijo       | leren • 🗐 •<br>k • 2•<br>n Bew | Sign a<br>Encryperken Priva    | nd<br>ot •<br>cy                 | 1 Kop 2 Titel vijig<br>Stijlen |
|---------------|--------------------|------------------|---------------------------------|-----------------------------------------------------------------------------------------|------------------|---------------|--------------------------------|--------------------------------|----------------------------------|--------------------------------|
| RT.ZOEKEN     | <b>▼</b> (° X •    | ✓ <u>f</u> ∞ =VI | ERT.ZOE                         | KEN()                                                                                   | +                |               |                                |                                | ¥                                |                                |
| A             | В                  | С                | D                               | E                                                                                       | F                | G             | Н                              |                                |                                  |                                |
| Contactpe     | rsoonnr.           | Geboorte         | Debiteu                         | irn Naam                                                                                | Naam 2           | Adres         | Postcode                       | Plaats                         | Bankrek =                        |                                |
| KERKBIJD      | Jaar<br>2014       | datum            |                                 | Functieargume                                                                           | enten            | -             | -                              | -                              |                                  | ? X                            |
| 497           | 2014               | -VEN1.20         |                                 |                                                                                         | J                |               |                                |                                |                                  |                                |
| 12            | 2014               |                  | KL-000                          | VERT.ZOERE                                                                              | Zookwaa          | rdo           |                                |                                | 📧 – wi                           | llekouria                      |
| 18            | 2014               |                  | KL-000                          |                                                                                         | Tabolma          | triv          |                                |                                | <b>I</b> - 00                    | tal                            |
| 27            | 2014               |                  | KL-000                          |                                                                                         | Tabellia         |               |                                |                                | ge ge                            |                                |
| 28            | 2014               |                  | KL-000                          | Kol                                                                                     | Kolomindex_getal |               |                                |                                |                                  |                                |
| 34            | 2014               |                  | KL-000                          |                                                                                         | Benad            | eren          |                                |                                | <b>1</b> = log                   | gisch                          |
| 42<br>∢ ▶ ▶Ge | 2014<br>aevens led | en <b>Gege</b>   | KI -000                         | 7                                                                                       |                  |               |                                |                                | =                                |                                |
| verken        |                    |                  |                                 | in een opgegev                                                                          | en kolom. St     | andaard moe   | t de tabel in c                | n bepaalde wo<br>plopende volg | jorde en geert<br>jorde worden g | gesorteerd.                    |
|               | _                  |                  | 20                              | Zoekwaarde is de waarde die u wilt zoeken in de eerste kolom van de matrix. Dit kan een |                  |               |                                |                                |                                  |                                |
|               |                    |                  | 20                              |                                                                                         |                  |               | nreeks.                        |                                |                                  |                                |
|               |                    |                  | 20                              |                                                                                         |                  |               |                                |                                |                                  |                                |
|               |                    |                  | 20                              | Resultaat form                                                                          | ule =            |               |                                |                                |                                  |                                |
|               |                    |                  |                                 | Help-information                                                                        | e over deze fi   | <u>inctie</u> |                                |                                |                                  | OK Annuleren                   |

De zoekwaarde is de waarde die we in de gegevens van de leden moeten gaan zoeken. In dit geval dus A3 (het contactpersoonnummer).

In de tabel gegevens leden staat deze zoekwaarde ook in kolom A. De tabelmatrix waarin gezocht moet worden is het ledenbestand.

De kolomindex is in dit geval het nummer van de kolom waarin in het tabblad gegevens leden, de geboortedatum staat: in dit geval staat de geboortedatum in de tweede kolom, dus nummer 2.

| Bij benaderen | "onwaar" | invullen. |
|---------------|----------|-----------|
|---------------|----------|-----------|

| ERKBI           | Functieargumenten                                                    | der 141 CHEMIT 2 annual                                                        | -                                    |                      | 2 X                                                                                        |
|-----------------|----------------------------------------------------------------------|--------------------------------------------------------------------------------|--------------------------------------|----------------------|--------------------------------------------------------------------------------------------|
| L-000           | VERT.ZOEKEN                                                          |                                                                                |                                      |                      | 7                                                                                          |
| L-000           | Zoekwaarde                                                           | 'Gegevens KB!A3                                                                | •                                    | =                    | 11618                                                                                      |
| -000            | Tabelmatrix                                                          | 'Gegevens leden'!A1:CX6982                                                     |                                      | =                    | {"Nr."\"Geboortedatum"\"Naam"\"Adres"                                                      |
| -000            | Kolomindex_getal                                                     | 2                                                                              |                                      | =                    | 2                                                                                          |
| -000<br>-000    | Benaderen                                                            | onwaar                                                                         | 3                                    | =                    | ONWAAR                                                                                     |
| -000<br>ns KE   | Zoekt in de meest linkse kolom va<br>in een opgegeven kolom. Standaa | an een matrix naar een bepaalde<br>ard moet de tabel in oplopende vo           | waarde ei<br>olgorde w               | =<br>n ge<br>/ord    | 16537<br>eeft als resultaat de waarde uit dezelfde rij<br>Jen gesorteerd.                  |
| e kol<br>taat ( | Ben                                                                  | aderen is een logische waarde<br>in de eerste kolom (ge<br>gevonden waarde moe | : WAAR o<br>sorteerd i<br>t exact ov | of w<br>in o<br>vere | veggelaten = zoek de best mogelijke waarde<br>plopende volgorde), ONWAAR = de<br>eenkomen. |
| ij ber          | Resultaat formule = 16537                                            |                                                                                |                                      |                      |                                                                                            |
|                 | Help-informatie over deze functie                                    |                                                                                |                                      |                      | OK Annuleren                                                                               |

| PI<br>Ki | lakl | sen 🛷   | B   | I U -  <br>-   A - A<br>Lettertype | A A .          | -<br> | ≡ ≡ [<br>≣ ⊒ [<br>≇   ≫ | =="<br>•<br>•<br>•<br>• | 0atum<br>∰ ▼ %<br>00<br>Getal | •    | S   |
|----------|------|---------|-----|------------------------------------|----------------|-------|-------------------------|-------------------------|-------------------------------|------|-----|
|          |      | C3      |     | • (*                               | f <sub>x</sub> | =VE   | RT.ZOEK                 | EN(                     | 'Gegeven                      | s KB | '!) |
|          |      | А       |     | В                                  | С              |       | D                       |                         | Е                             |      | F   |
| 1        | 1    | Contact | tpe | rsoonnr.                           | Geboo          | orte  | Debiteu                 | ırn N                   | laam                          | Naa  | an  |
| 4        | 2    | KERKBIJ | D   | Jaar                               | datum          | n     | KERKBIJ                 | ID 🛛                    |                               |      | ٦   |
| 1        | 3    | 116     | 18  | 2014                               | 10-4-1         | 1945  | KL-0000                 | )1                      | Vertrouv                      | MQ_  |     |
| 4        | 4    | 4       | 97  | 2014                               |                |       | KL-0000                 | )3                      |                               | we-  |     |
|          | 5    |         | 12  | 2014                               |                |       | KL-0000                 | )4                      | пјк                           |      | -   |
| (        | 6    |         | 18  | 2014                               |                |       | KL-0000                 | )5                      |                               |      |     |
|          | 7    |         | 27  | 2014                               |                |       | KI -0000                | )6                      |                               |      |     |

Een en ander leidt tot het volgende resultaat:

Vervolgens deze cel naar beneden kopiëren en als het goed is hebben we het KB bestand dan aangevuld met de geboortedatum.

Als we dan vervolgens nog met leeftijdklasses willen gaan werken, zullen we moeten zorgen dat we een kolom toevoegen waarin we die klasse-indeling vermelden, zodat we daarop later kunnen selecteren.

Stel dat we op jaar willen selecteren. Voeg dan een kolom toe en gebruik de formule =jaar(..).

|    |           |            |           |                          |           | _  |
|----|-----------|------------|-----------|--------------------------|-----------|----|
| EF | T.ZOEKEN  | - (= - X - | 🗸 🖅 =Jaa  | ar(C3)                   |           |    |
| A  |           | В          | С         | D                        | E         |    |
| 1  | Contactpe | rsoonnr.   | Geboorte  | Geboorte                 | Debiteurn | Ν  |
| 2  | KERKBIJD  | Jaar       | datum     | jaar                     | KERKBIJD  | R  |
| 3  | 11618     | 2014       | 10-4-1945 | =Jaar( <mark>C3</mark> ) | KL-00001  | A  |
| 4  | 497       | 2014       |           |                          | KL-00003  | J. |
| 5  | 12        | 2014       |           |                          | KL-00004  | F  |
| 5  | 18        | 2014       |           |                          | KL-00005  | J. |

#### Dit geeft het volgende resultaat:

| •    | V <u>-</u> | <i> </i>   | <b>1</b>   | * * · ·        | .00 .00   | *         |
|------|------------|------------|------------|----------------|-----------|-----------|
| Klem | nbord 🕞    | Lettertype | <u>ل</u> ا | Jitlijning 🛛 🖓 | Getal     | E.        |
|      | D6         | •          | $f_{x}$    |                |           |           |
|      | А          | В          | С          | D              | E         | F         |
| 1    | Contactpe  | ersoonnr.  | Geboorte   | Geboorte       | Debiteurn | Naam      |
| 2    | KERKBIJD   | Jaar       | datum      | jaar           | KERKBIJD  | ·         |
| 3    | 11618      | 2014       | 10-4-1945  | 1945           | KL-00001  | a         |
| 4    | 497        | 2014       |            |                | KL-00003  |           |
| 5    | 12         | 201/       |            |                | KI-00004  | F C B Var |

Vervolgens kan kolom D gebruikt worden voor het selecteren per jaar.

#### Deel 3: Gebruik filters en draaitabel

Nu de gegevens in Excel zijn geladen en aangevuld met aanvullende gegevens die nodig zijn voor het maken van gewenste selecties (immers, als iets niet in de tabel staat kun je er ook niet op selecteren), kan het analyseren van de gegevens beginnen. In Excel zijn daarvoor twee belangrijke tools beschikbaar, te weten het filteren en het gebruiken van de draaitabel.

Voor het aanzetten van de filter, selecteer de rij waarin de kopjes van de kolommen staan.

|   | А           | В        | С    | D      |
|---|-------------|----------|------|--------|
|   |             |          |      |        |
|   | Contactper- | Geboorte |      |        |
| L | soonnr.     | datum    | Naam | Straat |
|   | -           |          |      |        |

Selecteer dan boven in het lint "start" de filter:

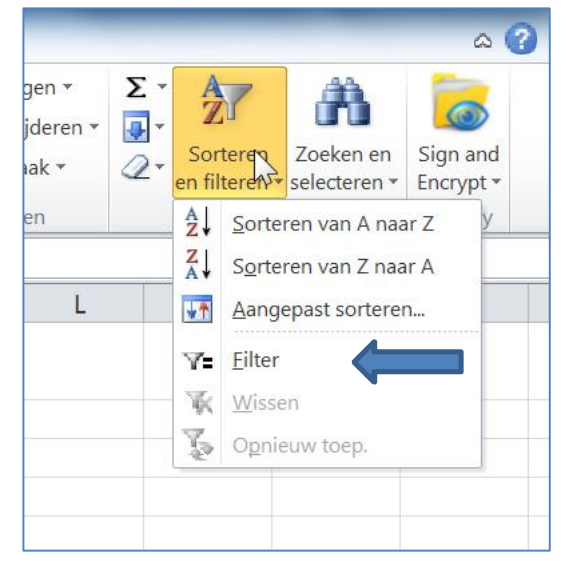

Vervolgens verschijnen in de geselecteerde cellen driehoekjes, die aangeven dat op de inhoud van die cel kan worden gefiltert.

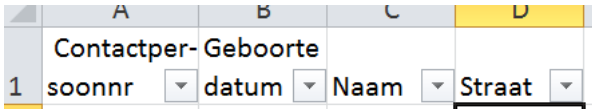

Druk je op zijn pijltje, dan komen de verschillende filtermogelijkheden naar voren. Vervolgens kan het spel van selecteren beginnen. Een filter kan bijvoorbeeld goed werken als je in de ledenadministratie om pastorale redenen alle mogelijke communicanten voor het komende jaar wil selecteren of alle mensen die het komend jaar de gezegende leeftijd van 100 bereiken .. etc.

## Beknopte handleiding LE/KB en draaitabellen

| 1            | Soonni uatum Naam Straat        |
|--------------|---------------------------------|
| A<br>Z↓      | Sorteren van A naar Z           |
| Z<br>A↓      | Sorteren van Z naar A           |
|              | Sorteren op kleur               |
| $\mathbb{K}$ | Eilter uit Geboortedatum wissen |
|              | F <u>i</u> lteren op kleur      |
|              | Tekst <u>f</u> ilters           |
|              | Zoeken 🔎                        |
|              |                                 |
|              |                                 |
|              |                                 |
|              |                                 |
|              | OK Annuleren                    |

De andere mogelijkheid om te analyseren is het gebruik van draaitabellen.

Selecteer daarvoor de gehele gegevenstabel door linksboven op het eerste veld van de tabel te gaan staan (meestal A1), klik dan gelijktijdig op "cntr" en "\*", waardoor precies de tabel wordt geselecteerd.

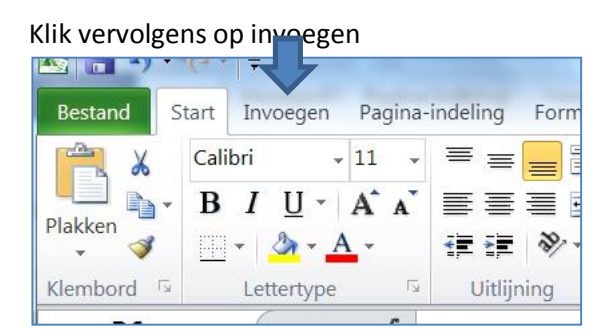

#### En kies invoegen draaitabel.

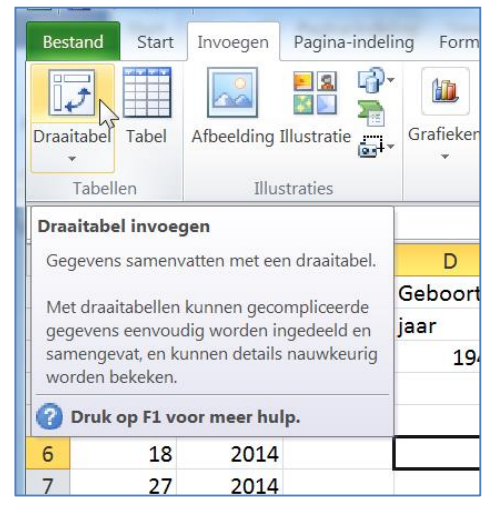

| IJD      |     |                                                 |
|----------|-----|-------------------------------------------------|
| 001      | A.P |                                                 |
| 003      | J.A | Draaitabel maken                                |
| 004      | F.C | Selecteer de gegevens die u wilt analyseren     |
| 005      | J.H | (a) Selecteer een tabel of bereik               |
| 006      | J.N | Tabel/bereik Gegevens KB'!\$A\$1:\$BK\$1248     |
| 007      | J.H | © Fen externe gegevensbron gebruiken            |
| 008      | P.1 | Vorbinding kiezen                               |
| 109      | Р   | Verbinding Krezeni.                             |
| <u>_</u> | -   | verbindingshadm:                                |
|          |     | Selecteer de locatie voor het draaitabelrapport |
| or m     | eer | Nieuw werkblad                                  |
|          | 20  | © Bestaand werkblad                             |
|          | 20  | Locatie:                                        |
|          |     | OK Annuleren                                    |
|          |     | Annueren                                        |
|          |     |                                                 |

Vervolgens verschijnt het navolgende venster:

### Klik op Ok en er wordt een draaitabel aangemaakt in een nieuw werkblad. Dit tabblad wordt automatisch geopend en ziet er alsdan als volgt uit:

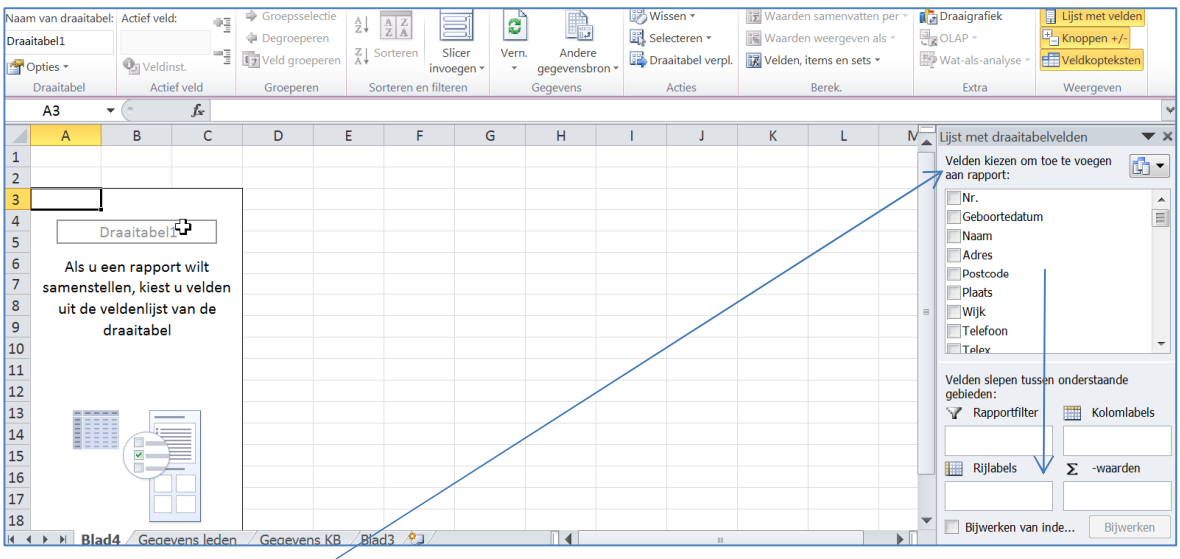

Vanuit de lijst met draaitabelvelden (dit zijn alle kopjes van de verschillende kolommen uit je tabel) kun je de verschillende kopjes naar onder in de tabel slepen, en ontstaat vanzelf de "draaitabel". Dit is vooral een kwestie van uitproberen, om te ontdekken hoe een en ander het beste kan worden ingevuld.

# Beknopte handleiding LE/KB en draaitabellen

| Waardeveldinstellingen                                                                                        | aan rapport:                                   |  |
|----------------------------------------------------------------------------------------------------|------------------------------------------------|--|
| IN Naam van bron: Contactper- soonnr                                                                          | Geboortedatum                                  |  |
| Aangepaste naam: Som van Contactper- soonnr                                                                   | ✓ Straat                                       |  |
| Waarden samenvatten als     Waarden weergeven als       Waardeveld samenvatten op                             |                                                |  |
| Kies het type berekening dat u wilt gebruiken voor de samenvatting<br>van gegevens uit het geselecteerde veld |                                                |  |
| Som<br>Aantal<br>Gemiddelde                                                                                   | Velden slepen tussen onderstaande<br>gebieden: |  |
| Max                                                                                                    | Rapportfilter 🔠 Kolomlabels                    |  |
| Min<br>Product T                                                                                              | Straat 🔻                                       |  |
|                                                                                                    | Rijlabels 🗴 -waarden                           |  |
| Getalnotatie OK Annuleren                                                                                     | Contactper  Som van C                          |  |
|                                                                                                    | Bijwerken van inde Bijwerken                   |  |

Als je een gegeven in een veld van de draaitabel opneemt, zie je een driehoekje verschijnen, net als in de filter. Klik je daarop, dan verschijnt het keuzemenu als hierboven. Hierin kun je kiezen of de som moet worden bepaald, of het aantal posten, of het gemiddelde etc. Via de knop getalnotitie kun je aangeven hoe de cel moet worden weergegeven.

| Categorie:<br>Standaard<br>Getal<br>Valuta<br>Financieel<br>Datum<br>Tijd<br>Percentage<br>Breuk<br>Wetenschappelijk<br>Tekst<br>Sneciaal | Voorbeeld<br>Som van Contactper- soonnr<br>Cellen die zijn opgemaakt met de notatie Standaard hebben geen specifieke<br>getalnotatie. |
|----------------------------------------------------------------------------------------------------|----------------------------------------------------------------------------------------------------|
| Aangepast                                                                                                    | -                                                                                                    |

Let op dat in de uiteindelijke draaitabel zelf ook weer driehoekjes staan. Hieronder zitten de standaardfunctionaliteiten van een filter.

| Aantal van | Contactper- soon | nr | Kolomlabels 🔽 | · ] |
|------------|------------------|----|---------------|-----|
| Rijlabels  |                  | •  | Diamant       |     |

Als je nu een draaitabel hebt gemaakt, en je wilt weten welke posten er in een bepaalde waarde in de draaitabel zitten, klik dan op de desbetreffende waarde in de draaitabel. Excel opent vervolgens automatisch een nieuw werkblad waarin alle posten uit de oorspronkelijke tabel worden vermeld, die onderdeel zijn van de betreffende waarde in de draaitabel.

Onderstaand nog een voorbeeld van een selectie uit KB, waarbij leeftijdscategorieën zijn aangemaakt (tieners, twintigers etc,) waarbij het gemiddelde betaalde bedrag wordt vermeld. Allerlei varianten zijn te bedenken. Een schat aan informatie met mogelijkheden voor een doelgroepgerichte werkwijze.

| Е |                           |                                    |          |
|---|---------------------------|------------------------------------|----------|
|   | Jaar2                     | 2013                               | π,       |
|   | Geloofsgemeenschap        | 120                                | <b>"</b> |
|   | Ontvangen bedrag per jaar | (Meerdere items)                   | <b>"</b> |
|   |                           |                                    |          |
|   | Rijlabels -               | Gemiddelde van Ontvangen bedrag pe | er jaar  |
|   | 30                        | £                                  | 18,75    |
|   | 40                        | €                                  | 54,52    |
|   | 50                        | €                                  | 39,92    |
|   | 60                        | €                                  | 53,81    |
| ) | 70                        | €                                  | 96,22    |
|   | 80                        | €                                  | 70,87    |
| 1 | 90                        | €                                  | 52,35    |
|   | 100                       | £                                  | 37,92    |
| ŀ | Eindtotaal                | €                                  | 62,01    |
| E |                           |                                    |          |

W. v.d. Molengraft 3-11-2015